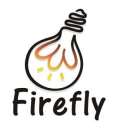

# Fireasy 用户使用指南

V1.0

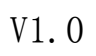

2015/01/17

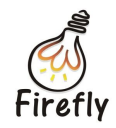

## 版本历史

| 日期         | 版本   | 描述   | 作者  | 审核     |
|------------|------|------|-----|--------|
| 2015/01/17 | V1.0 | 初始版本 | lqm | zhansb |
|            |      |      |     |        |
|            |      |      | 7   |        |
|            |      |      |     |        |

www.t-firefly.com

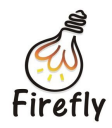

## 一、使用环境

- 开发板使用 20150127 后的默认版 Android 系统,如: Firefly-RK3288\_Android4.4\_201501271047.7z
- 2. 安卓系统 4.2 及以上版本
- 3. iOS 系统 7.0 及以上版本

## 二、连接设备

1. 打开 Firefly 开发板的"设置"应用,选择 Fireasy 选项,用手机扫描右边的二维码(或者直接扫描下图的二维码)并下载安装 Firefly 应用,如下图:

| Fireasy                                   |      |      |                                          |               | ▼ 1:59 |
|-------------------------------------------|------|------|------------------------------------------|---------------|--------|
| <b>₽</b> USB                              |      |      |                                          |               |        |
| ♠ 声音                                      |      |      |                                          |               |        |
| ● 显示                                      |      |      |                                          |               |        |
| ◎ 截屏设置                                    |      |      |                                          |               |        |
| ■ 存储                                      |      |      | and therein                              | aven l        |        |
| ▲ 应用                                      |      |      | - 日本教会会                                  | Kê û 👘        |        |
| <u>^</u>                                  |      |      | - 5928 <del>X</del> 1                    |               |        |
| ♀ 位置信息                                    |      |      | A I                                      | <b>新生み</b>    |        |
| ▲ 安全                                      |      |      | Firefly                                  | 발했다더          |        |
| A. 语言和输入法                                 |      |      | 1. 1. 1. 1. 1. 1. 1. 1. 1. 1. 1. 1. 1. 1 | ( Mi          |        |
| <ul> <li>         • 备份和重置     </li> </ul> |      |      | - 日本の長く                                  |               |        |
| K户                                        |      |      | 二 回じる おい                                 | 76 <u>2</u> 1 |        |
| 十 添加帐户                                    |      |      |                                          |               |        |
|                                           |      |      | 扫描上方二维码下载                                | 战手机客户端        |        |
|                                           |      |      |                                          |               |        |
|                                           |      |      |                                          |               |        |
|                                           |      |      |                                          |               |        |
|                                           |      |      |                                          |               |        |
| A #INS                                    | •    |      |                                          |               |        |
|                                           | () = |      |                                          | *             |        |
|                                           | Ŷ    |      |                                          |               |        |
|                                           |      | 设置界面 |                                          |               |        |

- 2. 安装 Fireasy 成功后,需将手机和开发板连接在同一个网络环境下(开发板可连接同一局域网内的有线网络或两者连接同一 WiFi 路由)。
- 3. 打开 Fireasy 应用,点击左上角的侧栏键,在左侧边栏选择"设备连接"。

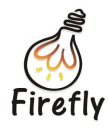

#### www.t-firefly.com

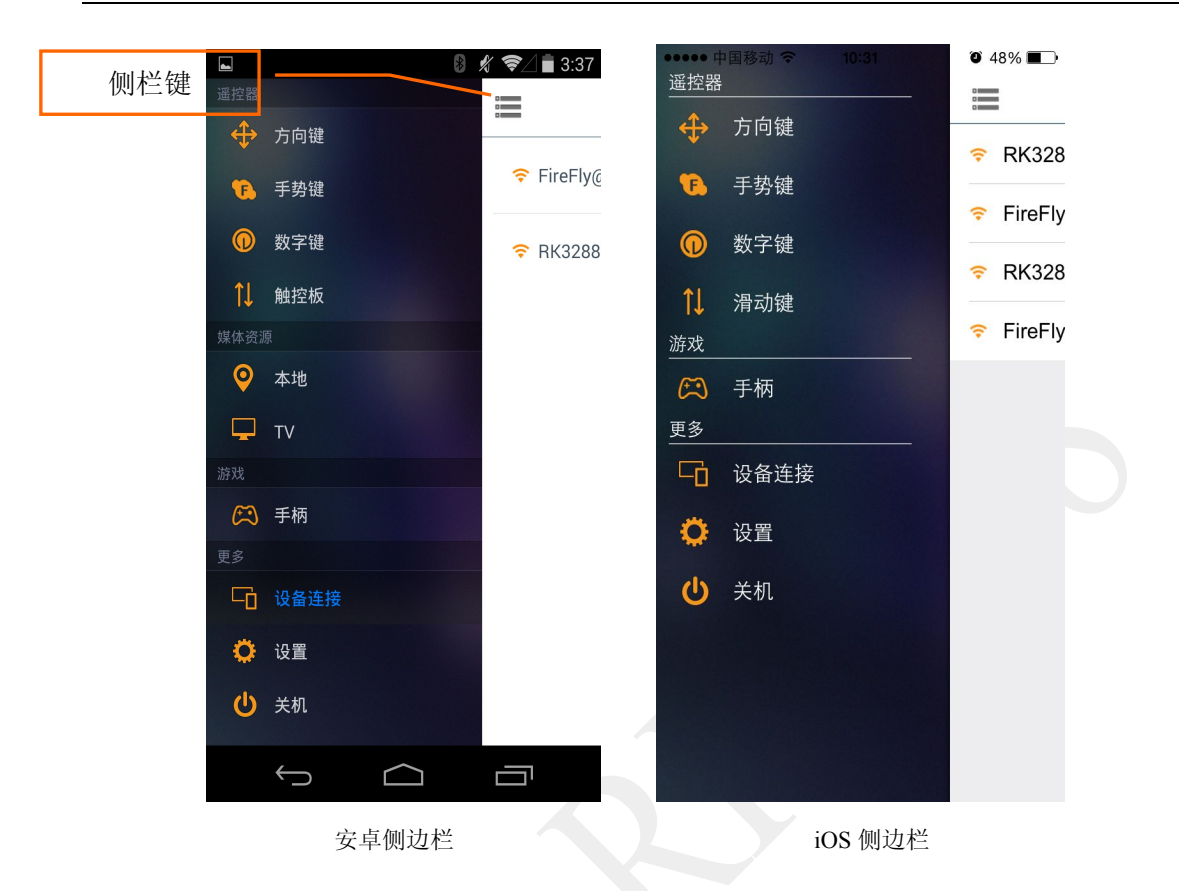

4. 下拉设备列表,即可重新刷新设备列表,刷新完后便可再选择设备连接。

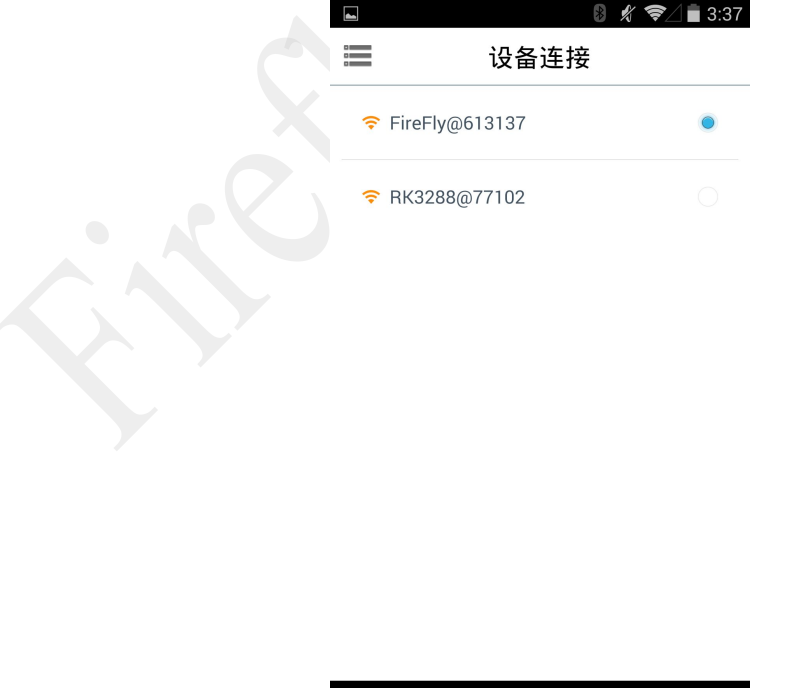

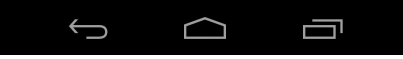

选择要连接的设备

#### 第4页共16页

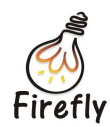

5. 连接成功后,就可以使用 Fireasy 远程操作开发板了。

### 三、遥控器

左侧边栏中的"遥控器"菜单下有方向键、手势键、数字键和触控板4种控制方式,可 以用这其中的任意一种控制方式遥控开发板。

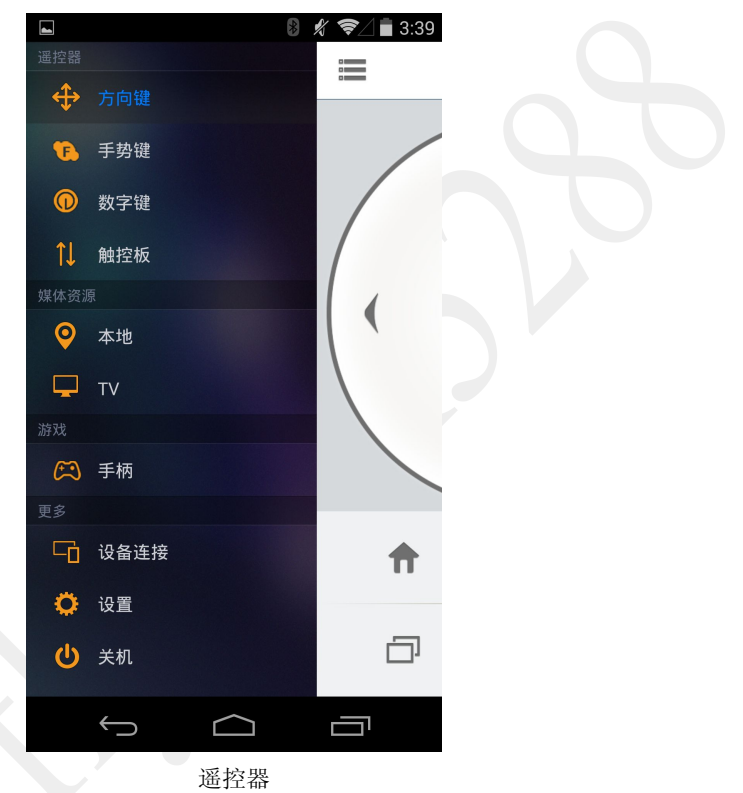

 "方向键",点击相应按钮即可发送相应指令遥控开发板,上下左右方向分别对应遥控 向上、向下、向左和向右,OK按钮为确定键,下方有主页按钮、最近任务按钮、返回 按钮和菜单按钮。如下图:

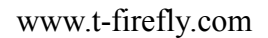

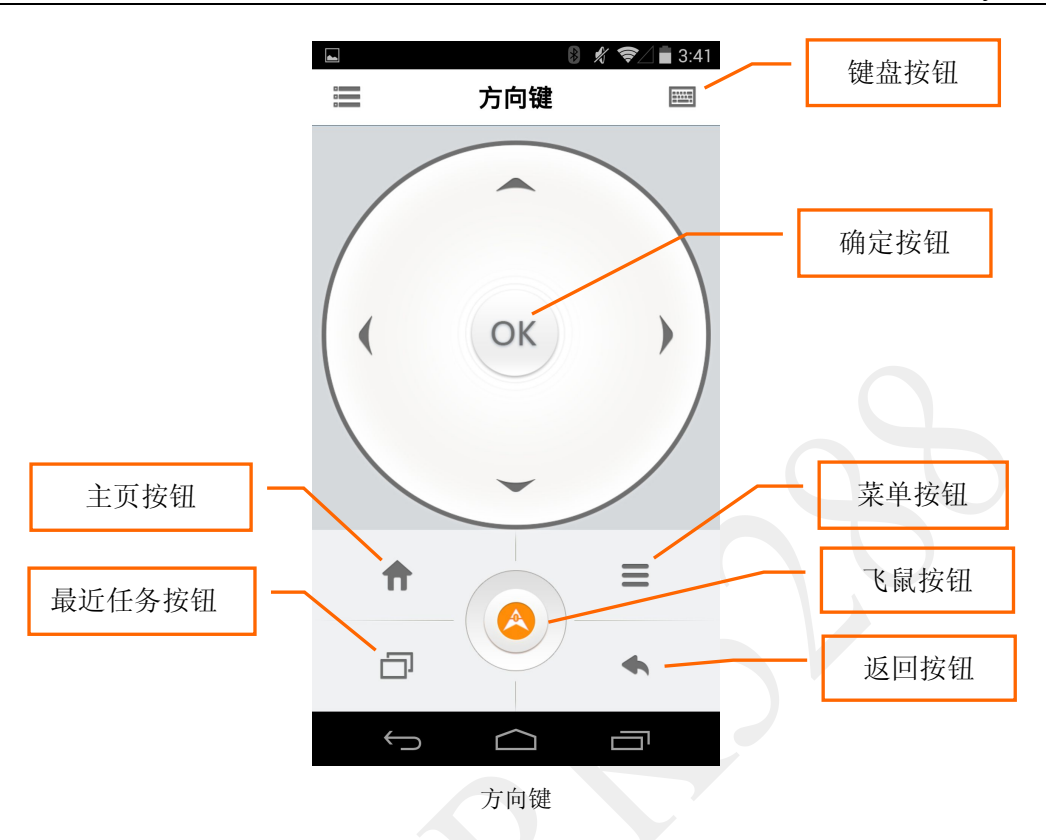

此外,右上角还有个键盘按钮,当开发板处于字符输入状态时,则可直接从手机端输入 字符,点击右上角的"发送"按钮把字符串发送到到开发板端。如下图:

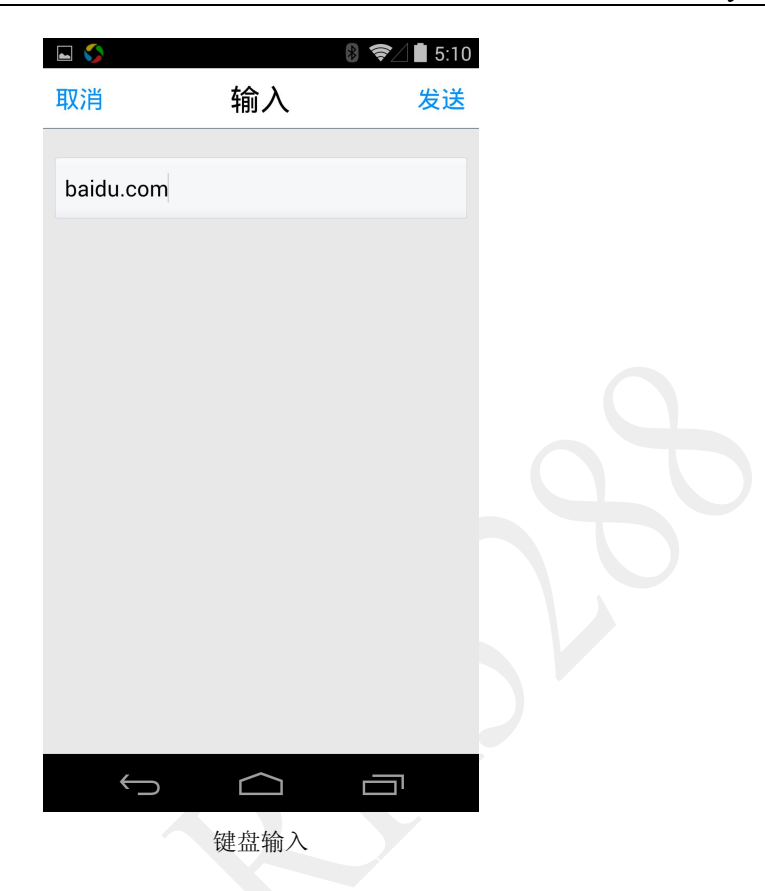

底部中间圆形按钮是飞鼠键(手机带重力感应器与陀螺仪的才能使用飞鼠功能),点击 打开时则是橙色,关闭则是灰色。当打开时,手机就相当于一个空中鼠标,可以随意的晃动 手机从而控制开发板端的鼠标,按 OK 按钮相当于鼠标的确定键。

"手势键",界面左侧上下滑动相当于控制有线电视频道切换,中间箭头方向可以用手向左右上下滑动方向来遥控开发板端向左、右、上和下移动,中间的移动相当于 OK 键(也用作飞鼠的确定键),右边是控制音量大小按钮,如下图:

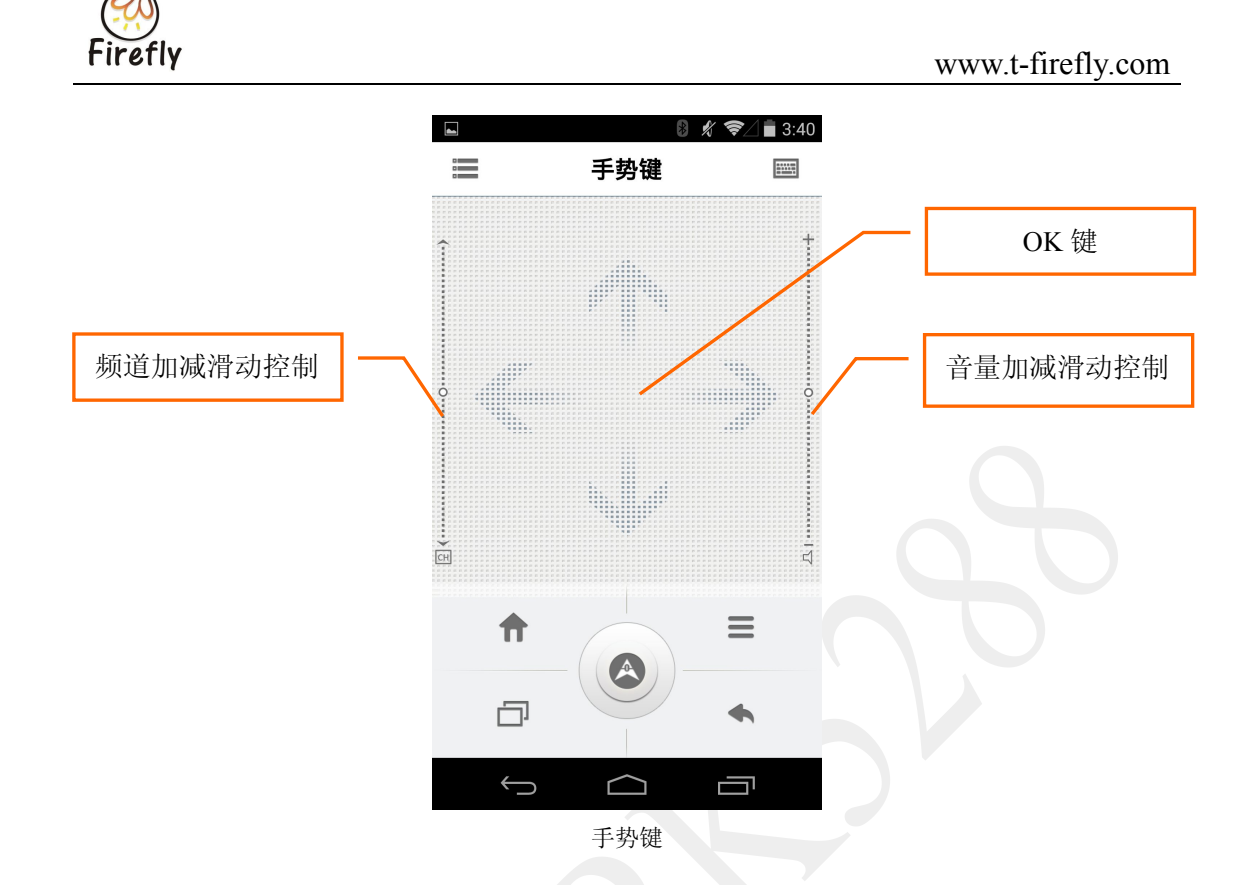

 "数字键",当开发板端处于字符输入状态,点击相应数字按钮可发送相应数字,可作 为数字字符输入或者电视 APP 的频道控制输入。OK 按钮是确定键,上下左右方向箭头 可遥控开发板端向上、下、左、右方向移动,右下角音量按钮可遥控开发板端声音的加 大与减小,还有个静音按钮和返回按钮,如下图:

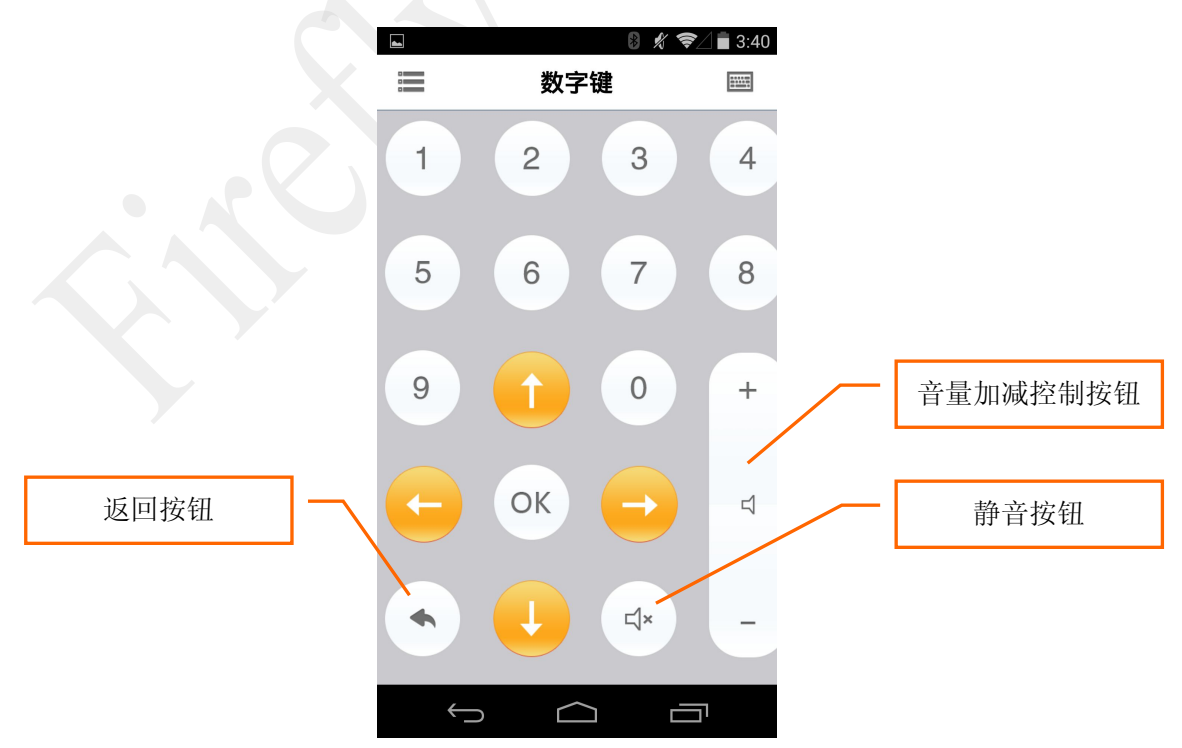

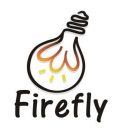

数字键

 "触控板",顾名思义,与笔记本的触控板功能类似。触摸滑动即可控制开发板端鼠标, 单击触控区相当于点击鼠标的确定键,在右侧上下滑动相当于鼠标滚轮,如下图:

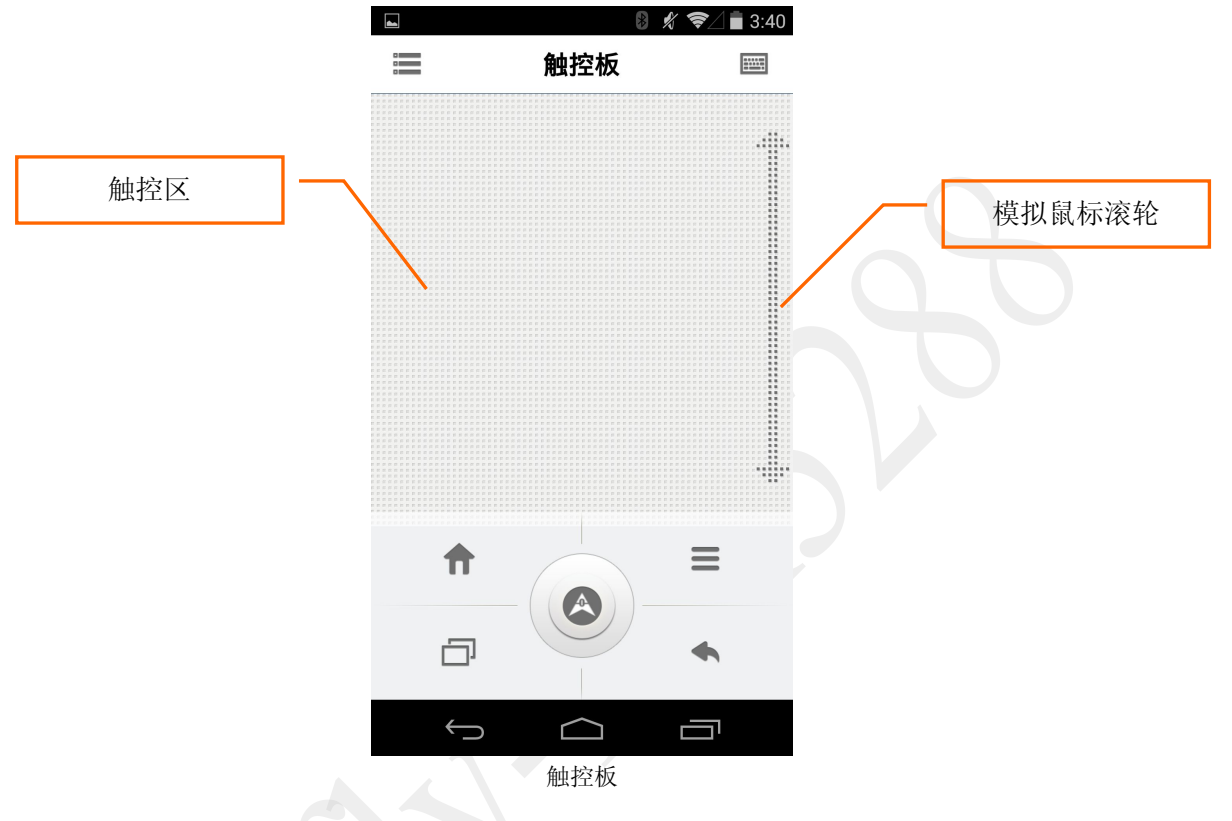

### 四、媒体资源

"媒体资源"菜单下有"本地"和"TV"(iOS暂时不支持"媒体资源"功能),选择"本地"选项,可看到手机本地的图片、视频、音频资源列表,如下图:

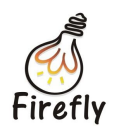

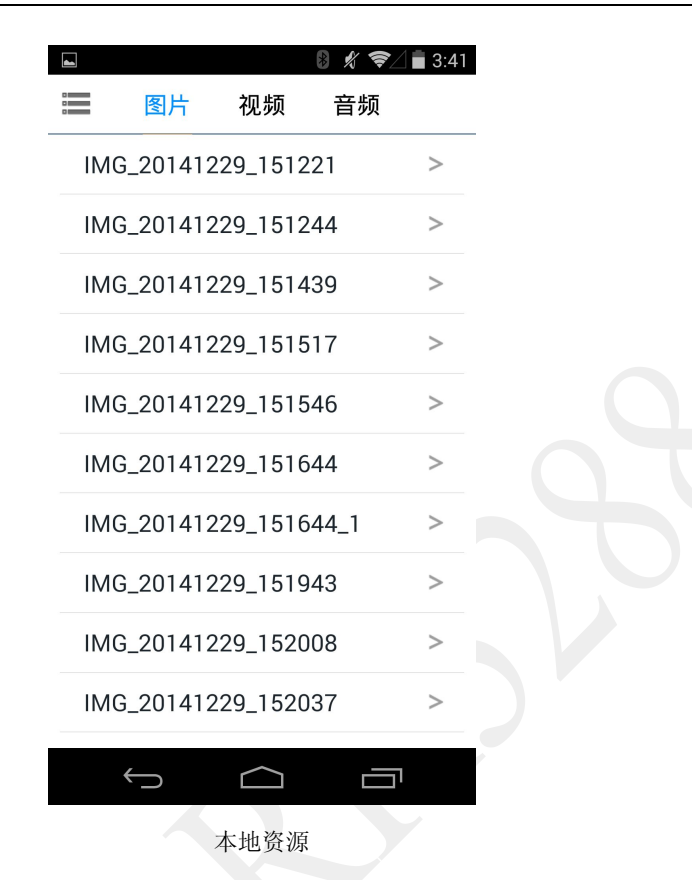

点击"TV"可以打开开发板端的多媒体资源列表。

 点击某项资源播放,如视频,播放视频后会看到左下角有个"推送"按钮,点击则可把 视频推送到开发板上播放。

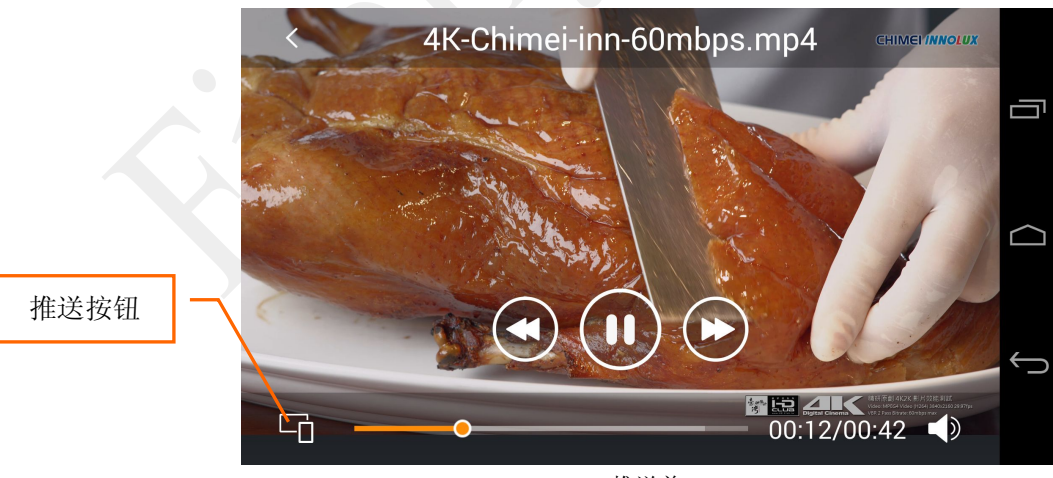

- 推送前
- 3. 推送成功后,安卓手机端处于远程播放遥控状态,可遥控视频快进快退及暂停,还可遥 控音量的大小,如下图:

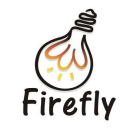

www.t-firefly.com

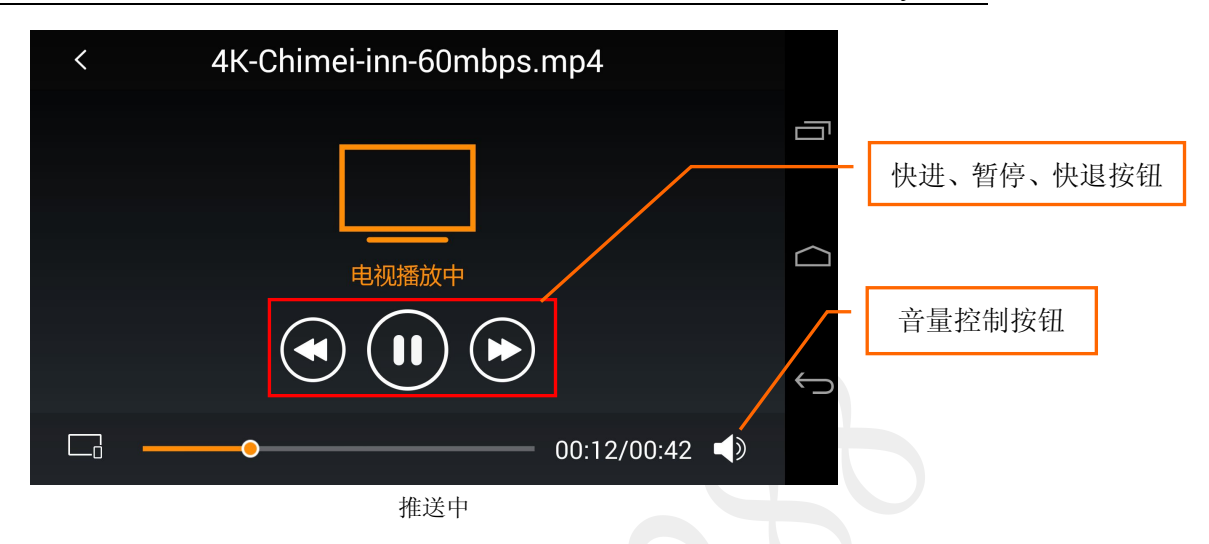

音频推送和视频推送一样。图片的"推送"按钮在右上角,推送成功后可以左右滑动图 片进行上下张切换。如下图:

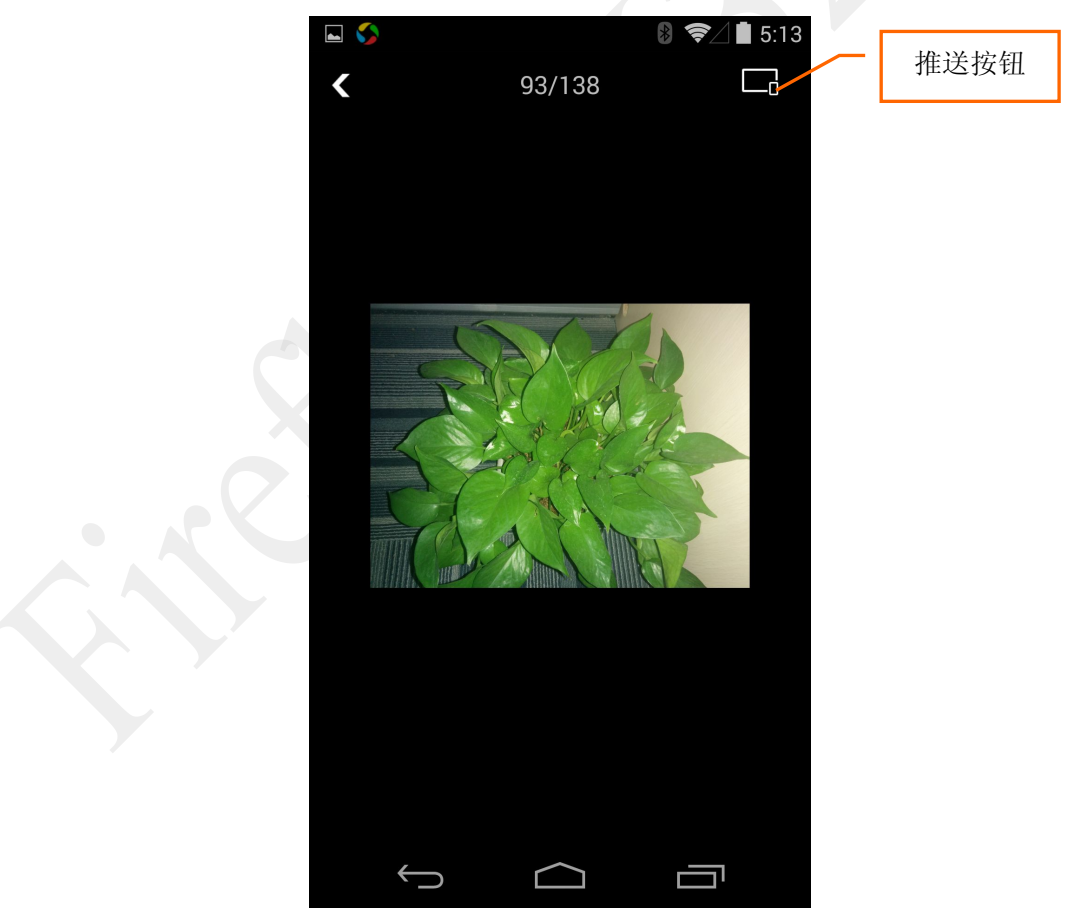

图片推送

4. 媒体资源菜单中选择"TV"选项后,手机端可以访问开发板上的资源,操作方式与"本 地"类似。

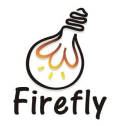

### 五、游戏

点击"游戏"菜单下的"手柄"选项,可打开游戏手柄界面,游戏手柄界面左上角按钮分别为"TG"、"GAME"和"TV"。

 "TV"按钮,即TV端遥控器,左下方的按钮为方向按钮,右边的加减号为控制音量 大小,"O"为确定键按钮,"<"为返回按钮,在中间的下方有菜单按钮和主页按钮, 如下图:

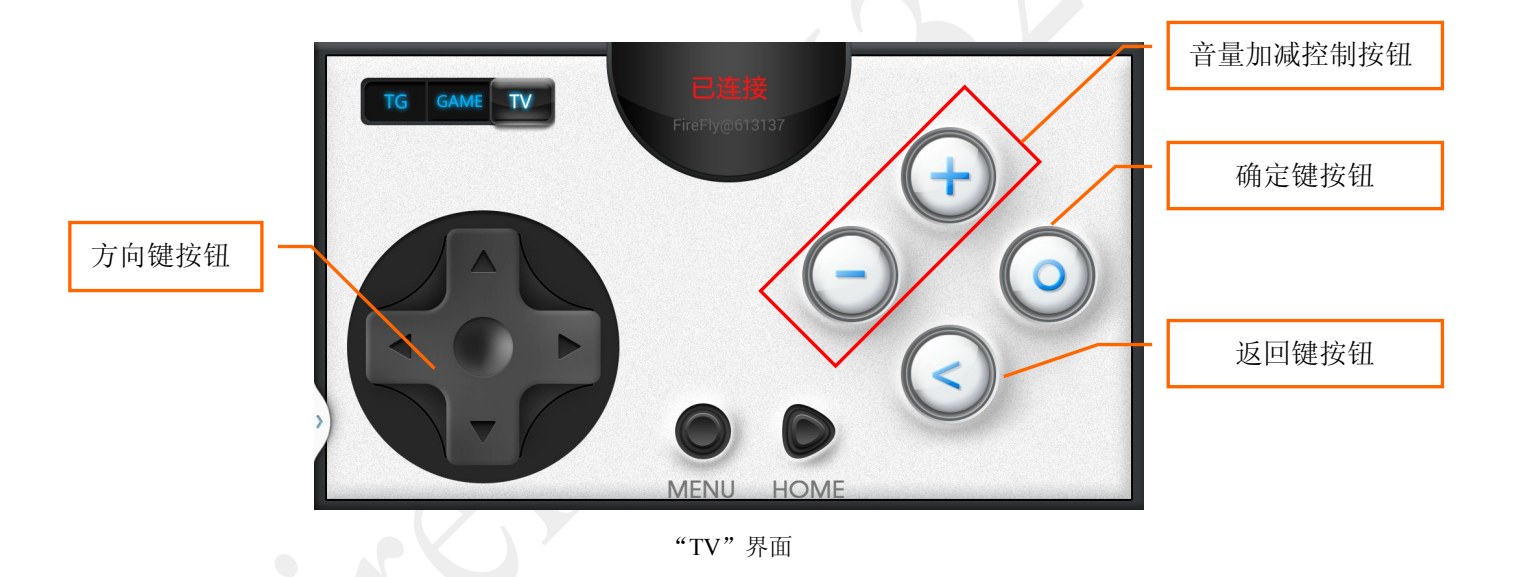

2. "GAME"按钮,功能类似红白机手柄,左边的为方向键,右边为功能键,功能视游戏 而定。

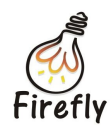

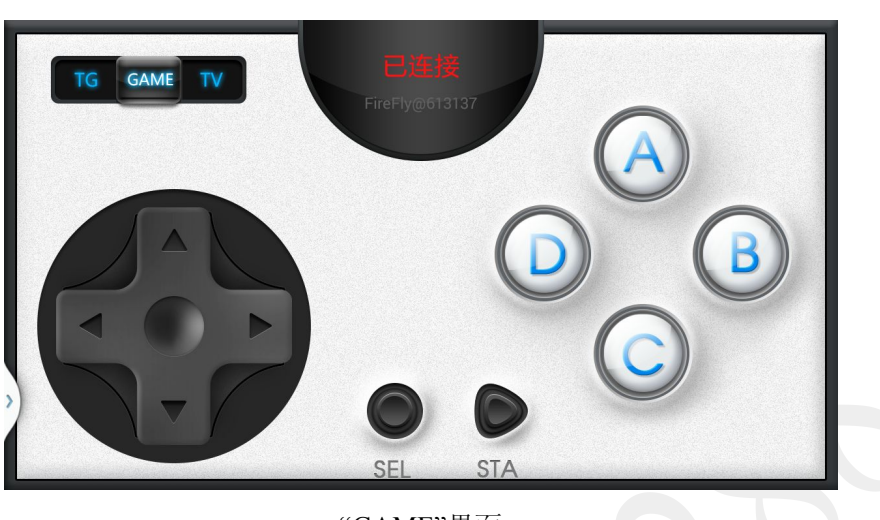

"GAME"界面

 "TG"(Touch Game)按钮,打开手机模拟端,开发板端会弹出游戏按键映射界面, 根据不同游戏,移动手机端映射按键的位置来控制开发板端按钮的位置,点击保存配置。 接下来我们便可玩游戏(此时开发板端需要预先进入游戏界面,如天天酷跑)。

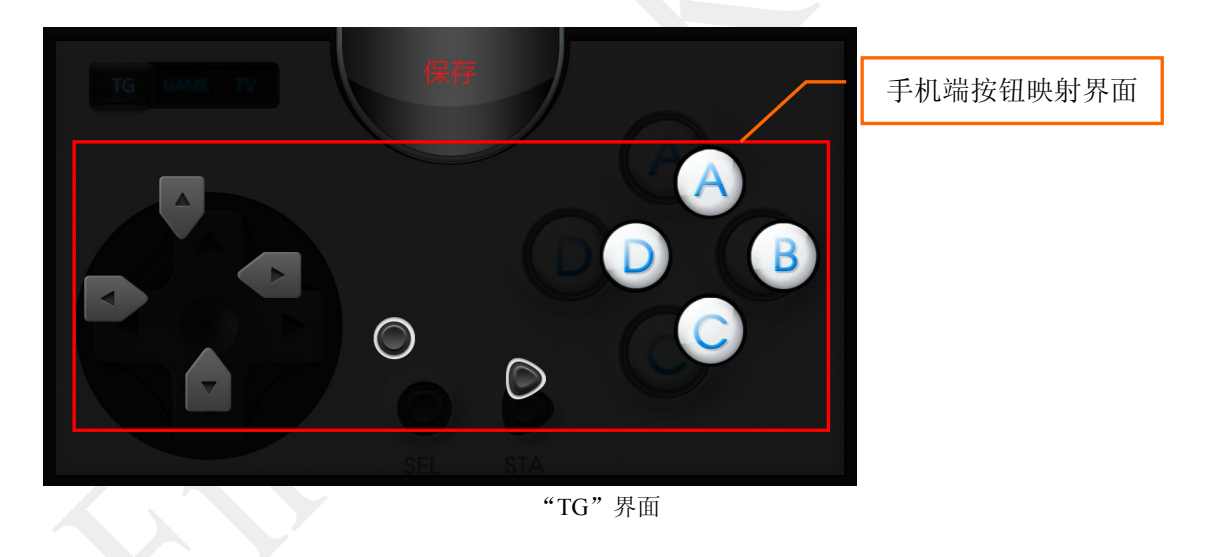

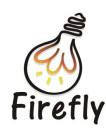

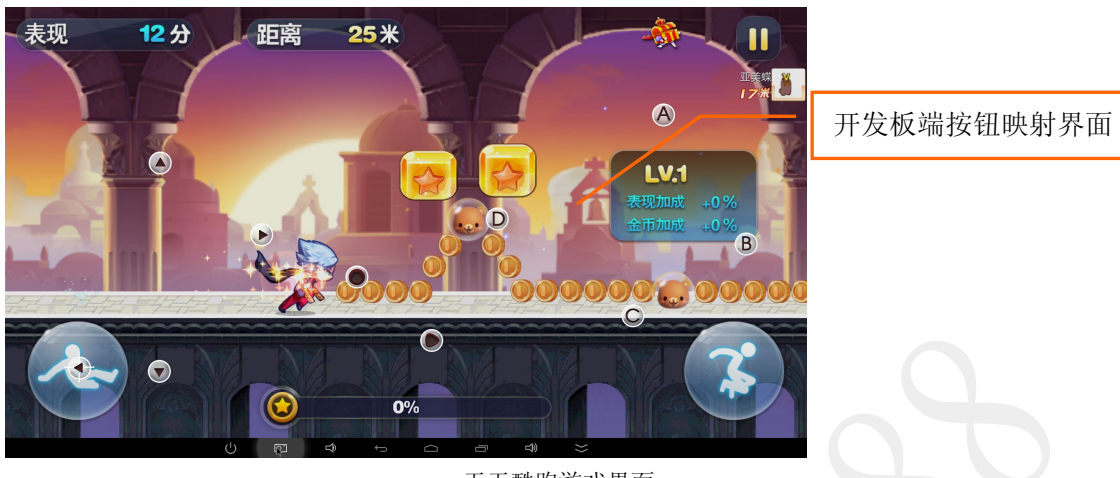

天天酷跑游戏界面

移动手机端的按钮则开发板端相应按钮也会移动,如上图发开板端左方向键已移动到酷 跑游戏的下滑键位置上,保存后点击手柄左键就相当于点击跑酷中的下滑键,这样没有触摸 屏的开发板也能玩触摸游戏了(游戏跳转时的按钮相当多,位置不确定,可以在游戏手柄界 面摇晃手机弹出全屏的触控板界面来点击,再摇晃一次则切换回游戏手柄界面)。

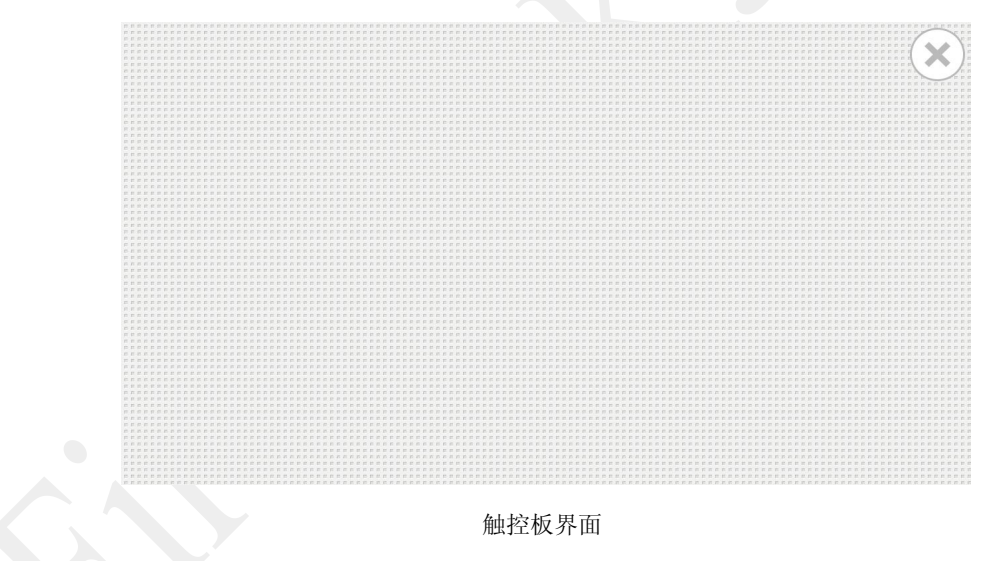

安卓手机端按手机端返回键可退出游戏界面, iOS 手机端需要按住手机屏幕往右滑动退出游戏界面。

### 六、设置

- 在左侧边栏"更多"菜单中点击"设置"选项进入设置界面,可看到有"震动开关"、 "连接方式"、"使用帮助"和"关于设备"选项。
- 2. "震动开关"打开时,操作每项功能发送指令时,手机会震动回馈。

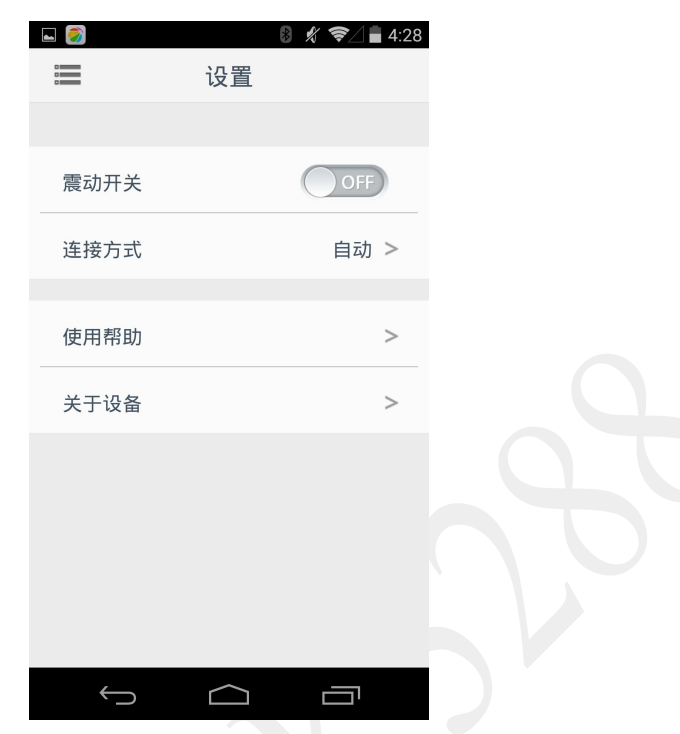

#### 设置页面

3. "连接方式"有"自动"、"蓝牙"、"WIFI"三种(iOS 手机端暂时不支持连接方式 选择),切换连接方式后,点击"完成"即可。蓝牙连接方式下只支持遥控器功能,无 法访问操作"媒体资源",即无法推送本地资源和 TV 端资源。"自动"即当前手机打 开蓝牙则默认使用蓝牙,打开 WIFI 则使用 WIFI,都打开时默认使用 WIFI。

|  | 🗳 🏹  | *    | 🗶 📚 🛔 4:29 |
|--|------|------|------------|
|  |      | 连接方式 | 完成         |
|  | 自动   |      | ۲          |
|  | 蓝牙   |      |            |
|  | WIFI |      | $\bigcirc$ |
|  |      |      |            |
|  |      |      |            |
|  |      |      |            |
|  |      |      |            |
|  |      |      |            |
|  |      |      |            |
|  |      |      |            |
|  | ¢    |      |            |

连接方式

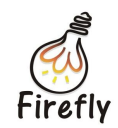

- 4. "使用帮助"可以了解 Fireasy 的基本功能,首次打开 Fireasy 时也会进入该界面。
- 5. "关于设备"中可以查看应用版本信息和更新版本。

## 七、关机

在左侧边栏"更多"菜单中点击"关机"按钮,会弹出关闭开发板的确认对话框,选择"确定"即可遥控关闭开发板。

第16页共16页